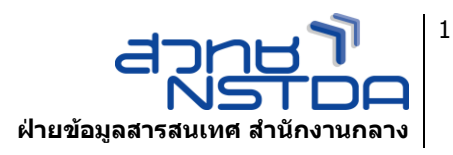

## **BIG-IP Edge Client**

## วิธีการติดตั้งโปรแกรม BIG-IP Edge Client

 พิมพ์ URL : https://v.nstda.or.th เลือกที่ Installer for Windows สำหรับ Windows ถ้าใช้ MacOSX ให้เลือกที่ Installer for MacOSX แทน หลังจากโหลดเสร็จแล้ว ตัวโปรแกรมจะอยู่ ด้านล่างทางซ้ายให้กดเลือกเพื่อทำการติดตั้ง

| Applications and Links    |                       |                        |                      |
|---------------------------|-----------------------|------------------------|----------------------|
| Manual-Android            | Manual-Firefox        | Manual-IE              | Manual-iOS           |
| ACS Publications          | IEEE Xplore           | IMD WCY Online         | ISI - Web of Science |
| ScienceDirect             | Scopus                | SpringerLink           | Manual for Databases |
| Installer for MacOSX      | Installer for Windows | Other Database by STKS | eHR                  |
| NSTDA Portal              | Infoma                | M.nstda                | Mail.nstda           |
| MyBox.nstda               | Т РАВІ                | Archive                | Wiki                 |
| ISMS Workflow             |                       |                        |                      |
| Network Access —          |                       |                        |                      |
| Network Access (2000)     |                       |                        |                      |
| NSTDA VPN (v.nstda.or.th) |                       |                        |                      |
| BIGIPEdgeClient.exe       |                       |                        |                      |

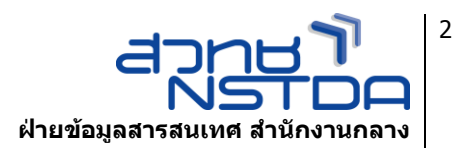

2. เลือก Install เพื่อทำการติดตั้ง

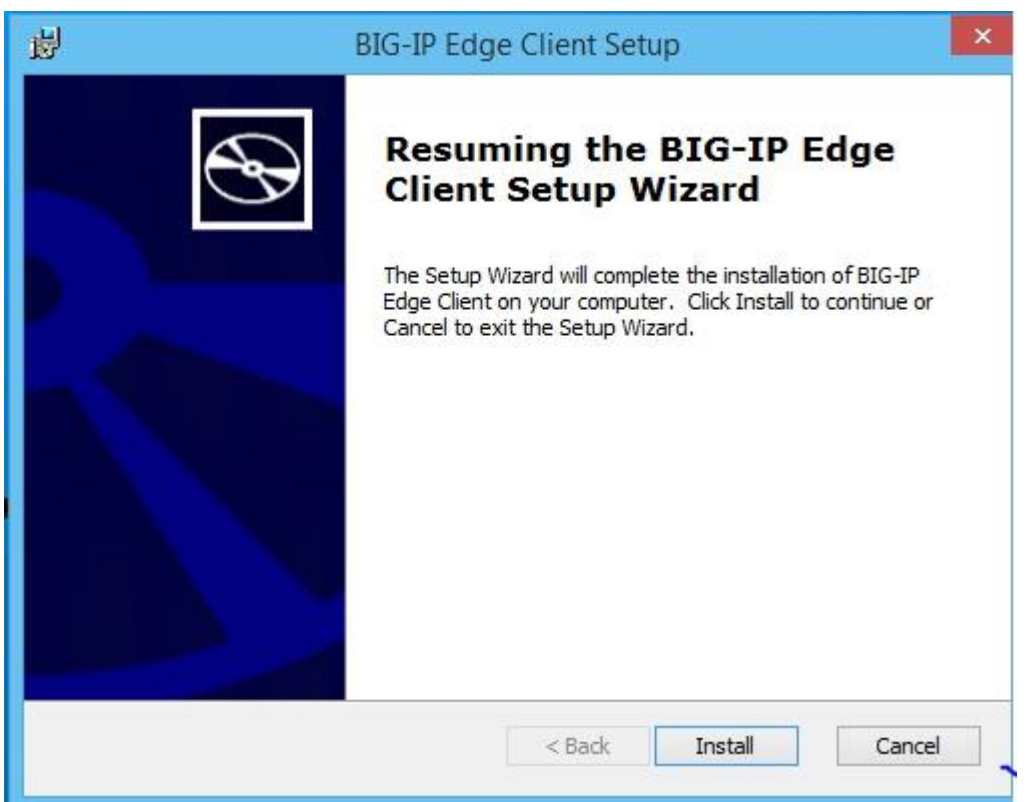

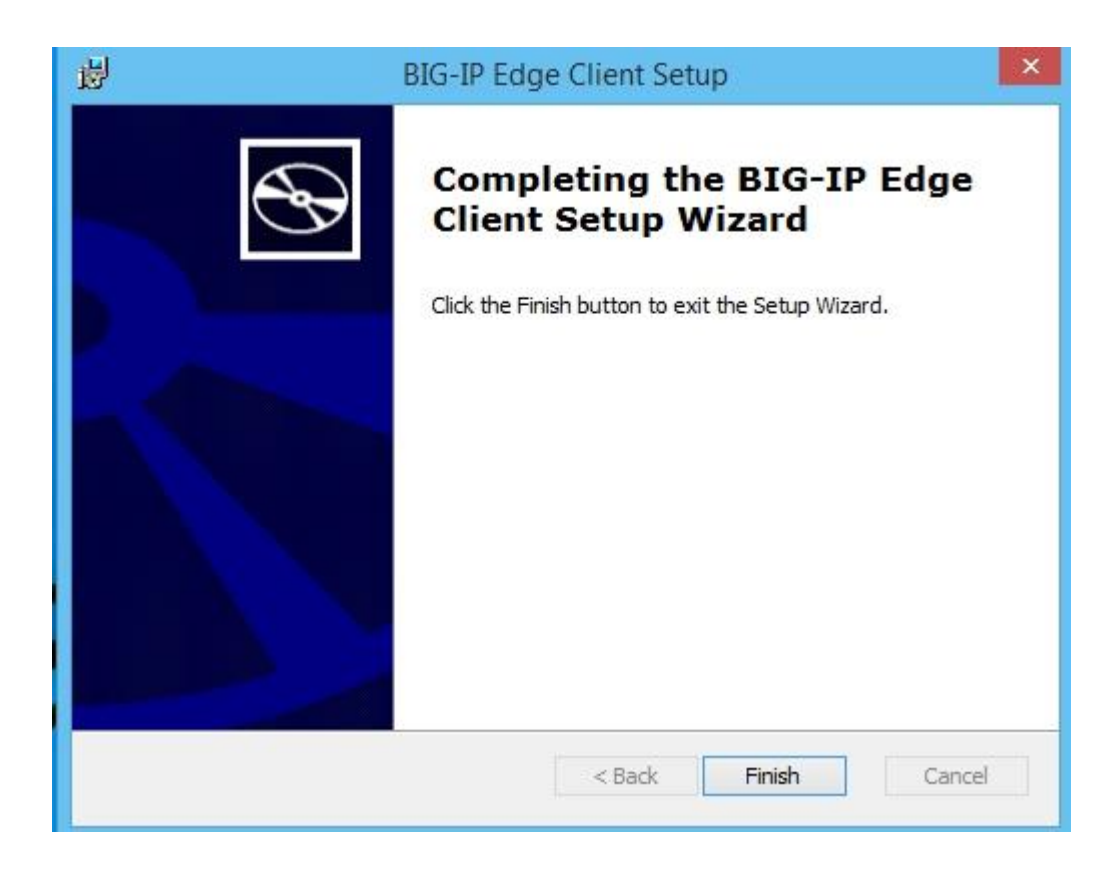

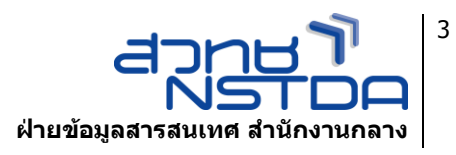

เมื่อติดตั้งเสร็จแล้วให้เลือกที่ Change Server ให้ใส่ <u>https://v.nstda.or.th ลง</u>ไป เลือก
"Next" เมื่อเชื่อมต่อสำเร็จให้ดูที่มุมขวาล่างจะเห็นสัญลักษณ์รูป "F5"

|            |                       | Sorver setting      | Oh/s  |          |
|------------|-----------------------|---------------------|-------|----------|
|            |                       | BIG-IP Edge Client™ |       | Traffic  |
|            | Select server:        |                     |       |          |
| Connectior | https://w.patda.ar.th |                     |       | 8        |
|            | https://v.nstua.or.ui |                     | × 0   | <u>.</u> |
| <u> </u>   |                       |                     |       |          |
| Fatal-Link | Nex                   | d C                 | ancel | Har the  |
| Disconne   |                       |                     |       | Use the  |

|                                              | ' Online               |  |  |
|----------------------------------------------|------------------------|--|--|
| Springer L                                   | .ink                   |  |  |
| Other Da                                     | Other Database by STKS |  |  |
| א ער איז איז איז איז איז איז איז איז איז איז | er (m.nstda)           |  |  |
|                                              | EN 💽 😼 🕄 📲II 🍫 🛱 15:44 |  |  |

้เอกสาร : การดิดตั้ง Plug-in VPN ในเว็บเบราเชอร์ Mozilla Firefox เพื่อการใช้งานระบบงานภายใน สวทช. จากภายนอก